# Stores Inventory for Administrators How to Order IT Goods

# The Process:

Order IT goods (computers, laptops, monitors, etc.) using your preferred method: IT Procurement (ITP) Website/cart functionality, email or phone. ITP will forward the Stores Inventory (SI) Requisition via email as a PDF file. The requestor/inputter will add the FOAPAL(s) and the approver will approve electronically in Banner. Approval of the SI Requisition is required before the order can be complete. The SI Requisition is encumbered immediately in Banner until the goods are issued/billed. Stores Inventory provides streamlined account codes for commodities, see attached Appendix for IT account codes. No additional backup is required for Research purchases (Research Purchase Requisition and Justification Form is sufficient).

# Navigation:

Access to a form can be achieved in three ways:

- 1. Type the screen name in the search field, e.g. FSAREQN
- 2. Type the screen title in the search field (partial name is sufficient), e.g. Stores Req
- 3. Navigate through the applications menu system on the left side of the main screen

Moving to and from sections on a screen can be done in two ways:

- 1. Use the keyboard commands "Alt Page Down" and "Alt Page Up"
- 2. Use the icons on the bottom left of the screen to move back and forth between sections.

#### Quick Step Guide:

#### Step 1: FSAREQN – Stores Requisition

- Supports single and multiple commodities and FOAPAL(s)
- This step is completed by a user who is a Banner preparer/inputter.

#### Step 2: FOAUAPP – User Approval

• This step will be completed by a user who is a Banner approver.

#### Step 3: FPIREQN – Requisition Query

• This screen will show the status and details of the SI Requisition.

#### Step 4: FWRREQS – SI Requisition Print

• This report will create a PDF copy of the SI Requisition to print or save electronically.

#### **Detailed Procedure - Inputter:**

#### Step 1:

After you receive the Stores Requisition from ITP, follow the navigation process to the Stores Requisition screen, FSAREQN.

#### Step 2:

Enter your SI Requisition number in the Request field, e.g. R0065197. Click **GO** (Alt – Page Down) in the top right corner to advance to *next screen*.

| X Stores Requisition FSAREQN 9.3.6 (banjune1) |                   |              |         |              |       |          |          | A 🖨       | DD       | RETRIEV      | E 👗        | RELATED      | 🛠 TOOLS  | 1          |
|-----------------------------------------------|-------------------|--------------|---------|--------------|-------|----------|----------|-----------|----------|--------------|------------|--------------|----------|------------|
| Request: R0065197                             |                   |              |         |              |       |          |          | <b>0</b>  | Query ca | aused no rec | ords to be | retrieved. R | e-enter. |            |
| * REQUESTOR                                   | REQUESTOR         |              |         |              |       |          |          |           |          |              | 🖬 Insert   | 🗖 Delete     | 🖷 Сору   | Ÿ, Filter  |
| Transaction Date * 27-SEP-2019                |                   |              |         | Addre        | ess   | Room: CS | 51000    |           |          |              |            |              |          |            |
| Delivery Date * 30-SEP-2019                   |                   | Build        | ding    | Comp Sei     | rvice |          |          |           |          |              |            |              |          |            |
| Cancel Date                                   |                   |              |         | FI           | loor  |          |          |           |          |              |            |              |          |            |
| Requestor John Smith - R0065197               |                   |              |         | Document T   | Text  | Ν        |          |           |          |              |            |              |          |            |
|                                               |                   |              |         | Exi          | tists |          |          |           |          |              |            |              |          |            |
| Phone 864 1234                                |                   |              |         |              |       | ✓ NSF C  | checking |           |          |              |            |              |          |            |
| Extension                                     |                   |              |         | In Susper    | nse   | Ν        |          |           |          |              |            |              |          |            |
| Ship To * CS1000                              |                   |              |         | Prin         | nted  |          |          |           |          |              |            |              |          |            |
| ' COMMODITY DATA ☐ Delete ■ COpy ♥, Filter    |                   |              |         |              |       |          |          |           |          |              |            |              |          |            |
| Item Commodity * Description                  |                   |              |         | U/M          | Quan  | tity     | Exte     | nded Cost |          |              | Suspense   |              |          |            |
| 1 076-05703 MS Project 20                     | 19 ALNG MVL       |              |         | EA           |       |          | 1        |           |          |              | 99         | 9.58 Y       |          |            |
| R ◀ 1 of 1 ► N 3 ▼ Per Page                   |                   |              |         |              |       |          |          |           |          |              |            |              | Reco     | ord 1 of 1 |
| ACCOUNTING DATA                               |                   |              |         |              | _     |          |          |           |          |              | insert 🖬   | Delete       | Copy     | Y, Filter  |
| Sequence Number Chart of Accounts Year        | Index Fund        | Organization | Account | Program      | Activ | vity Lo  | cation   | Project   | NSF Ov   | verride      | Suspe      | nse          | NSF Susp | ense       |
| M Dof 1 N 10 Per Page                         |                   |              |         |              |       |          |          |           |          |              | N          |              | Rec      | ord 1 of 1 |
| Accounting Record                             |                   | Percent      |         |              |       |          |          | ۵m        | ount     |              |            |              | Rect     |            |
| Count                                         |                   | T Groat      |         |              |       |          |          | 7411      | ount     |              |            |              |          |            |
| 7 ANALYCHICKONNECTON                          |                   |              |         |              |       |          |          |           |          |              |            |              |          |            |
| Commodity Tatal 00.58                         |                   |              |         | Accounting T | otal  | _        |          |           |          |              |            | _            | =        |            |
| Commonly Ida 39.00 Accounting Ida             |                   |              |         |              |       |          |          |           |          |              |            |              |          |            |
| Complete In Process                           |                   |              |         |              |       |          |          |           |          |              |            |              |          |            |
| <b>x x</b>                                    |                   |              |         |              |       |          |          |           |          |              |            |              |          | SAVE       |
| ana <u>ana ana ana ana ana a</u> na ana ana   | ARE DE LA COMPANY |              |         |              |       |          |          |           |          |              |            |              | Mer      | norial     |

# Step 3:

The SI Requisition is displayed. Press next section ("Alt-Page Down") to proceed to the Commodity Data information. **Do not change or add anything in Requestor or Commodity Data sections**.

Press next section again ("Alt-Page Down") to proceed to the Accounting Data section.

Enter your Fund and Org code. The Account code will default based on the Commodity code and the Program will default from the Fund or Org code. Enter a percentage in the Percent field or dollar amount in the Amount field to allocate the Commodity amounts to your FOAPAL, as desired.

| X Stores Requis   | sition FSAREQN 9.3.6 (banj                   | une1)       |            |        |              |               |               |         |              |          |            | ADD 🔒       |          | E 🛔 RE | LATED    | 🇱 TOOLS    |
|-------------------|----------------------------------------------|-------------|------------|--------|--------------|---------------|---------------|---------|--------------|----------|------------|-------------|----------|--------|----------|------------|
| Request: R0065197 |                                              |             |            |        |              |               |               |         |              |          |            |             |          | (      | Start    | Dver       |
| REQUESTOR         | requestor 🛱 Insert 🗖 Delete 👫 Copy 🕅 Filter  |             |            |        |              |               |               |         |              |          |            |             |          |        |          |            |
| Transaction Date  | Transaction Date 27-SEP-2019                 |             |            |        |              |               | Add           | ress    | Room: C      | S1000    |            |             |          |        |          |            |
| Delivery Date     | 30-SEP-2019                                  |             |            |        |              | Bui           | ding          | Comp Se | ervice       |          |            |             |          |        |          |            |
| Cancel Date       |                                              |             |            |        | 1            | loor          |               |         |              |          |            |             |          |        |          |            |
| Requestor         | r John Smith - R0065197                      |             |            |        |              | Document<br>E | Text<br>kists | Ν       |              |          |            |             |          |        |          |            |
| Phone             | 864 1234                                     |             |            |        |              |               |               |         | V NSF        | Checking |            |             |          |        |          |            |
| Extension         |                                              |             |            |        |              |               | In Susp       | ense    | Ν            |          |            |             |          |        |          |            |
| Ship To           | CS1000                                       |             |            |        |              |               | Pri           | nted    |              |          |            |             |          |        |          |            |
| COMMODITY DATA    |                                              |             |            |        |              |               |               |         |              |          |            |             | 🚼 Insert | Delete | Copy     | 👻 Filter   |
| Item Com          | modity * Desc                                | ription     |            |        |              |               | U/M           | Quar    | ntity        | Ext      | ended Cost |             | Suspense |        |          |            |
| 1 076             | -05703 MS                                    | Project 201 | 9 ALNG MVL |        |              |               | EA            |         |              | 1        |            |             | 99       | .58 N  |          |            |
|                   | 3 V Per Page                                 |             |            |        |              |               |               |         |              |          |            |             |          |        | Rec      | ord 1 of 1 |
| ACCOUNTING DATA   |                                              |             |            |        |              |               |               |         |              |          |            |             | 🗄 Insert | Delete | Copy     | Ϋ, Filter  |
| Sequence Number   | Chart of Accounts                            | Year        | Index      | Fund   | Organization | Account       | Program       | Activ   | vity Lo      | ocation  | Project    | NSF Overrid | e Suspe  | nse    | NSF Susp | ense       |
|                   | 1 M                                          | 20          |            | 100001 | 63002        | 70301         | 4103          |         |              |          |            |             | N        |        | N        |            |
| (                 | 10 V Per Page                                |             |            |        |              |               |               |         |              |          |            | _           |          |        | Rec      | ord 1 of 1 |
| Accounting Record | 1                                            |             |            |        | Percent      |               |               |         |              |          | An         | nount       |          | 99.58  |          |            |
| Count             |                                              |             |            |        |              |               |               | _       | _            | _        |            |             |          |        | -        |            |
| BALANCING/COMPLET | BALANCING/COMPLETION                         |             |            |        |              |               |               |         |              |          |            |             |          |        |          |            |
| Commodity Total   | Commodity Total 99.58 Accounting Total 99.58 |             |            |        |              |               |               |         |              |          |            |             |          |        |          |            |
| Complete In Pi    | Complete In Process                          |             |            |        |              |               |               |         |              |          |            |             |          |        |          |            |
|                   |                                              |             |            |        |              |               |               |         |              |          |            |             |          |        |          |            |
|                   |                                              |             |            |        |              |               |               |         |              |          |            |             |          |        |          |            |
| <b>▲ ≚</b>        |                                              |             |            |        |              |               |               |         |              |          |            |             |          |        |          | SAVE       |
| BRE BREED         | ROBERTARIA                                   | A STATES AL | 002.00     |        |              |               |               |         | - CE2220-223 |          |            |             |          |        | Me       | norial     |

For multiple commodities, you may require different account codes depending on what the commodities are. Press the down arrow on the keyboard, or the Insert or Copy buttons, to create additional accounting sequences. If you arrow down accidentally creating a new line when not needed, arrow up will correct this allowing you to move forward in the process.

Start Over

Y, Filte

Record 1 of 2

Record 2 of 2

orial

Copy

🖬 Insert

99.58

Accounting Total

Delete

X Stores Requisition FSAREQN 9.3.6 (banjune1) ADD 🖺 RETRIEVE 🛔 RELATED 🛛 🔆 TOOLS Request: R0065197 🖬 Insert 🔲 Delete 📲 Copy REQUESTOR Transaction Date 27-SEP-2019 Address Room: CS1000 Delivery Date 30-SEP-2019 Building Comp Service Floor Cancel Date Requestor John Smith - R0065197 Document Text N Exists Phone 864 1234 NSF Checking Extension In Suspense N Ship To CS1000 ... Printed 🗈 Insert 🗖 Delete 🍢 Copy 🏹 Filter COMMODITY DATA 
 Commodity \*
 Description

 1
 076-05703
 MS Project 2019 ALNG MVL
 Item U/M Quantity Extended Cost Suspense ΕA 99.58 Y 1 2 210-AIIF Dell Professional P2217H 22" Flat Panel Monitor ΕA 191.16 N 1 1 of 1 🕨 📔 🦳 3 🔻 Per Page 🗄 Insert 🗖 Delete 🍢 Copy 🏹 Filter ACCOUNTING DATA Sequence Number Chart of Accounts Year Index Fund Organization Account Program Activity Location Project NSF Override Suspense NSF Suspense 100001 63002 1 M 20 70301 4103 Ν A 
 M

 I of 1 ► I

 10 ▼

Per Page ... 20 100001 63002 70302 4103 Ν А Accounting Record 1 191.16 Percent Amount Count

Please refer to Appendix A for a list of account codes for IT Requisitions.

BALANCING/COMPLETION

Commodity Total

**▲** 

Complete In Process

290.74

Proceed to next section ("Alt-Page Down").

# Step 5:

The Balancing/Completion section is the final step to completing the SI Requisition.

Select *Complete* to finish the SI Requisition or *In Process* to leave it incomplete for future changes.

Once the SI Requisition has been completed, you are returned to the beginning of the screen and a message is displayed in in the upper right corner of the screen confirming the document is completed and forwarded to the approval process. You can process another SI Requisition or click the Close button to return to the main Banner screen.

# **Detailed Procedure - Approver:**

#### Step 1:

Follow the navigation process to the User Approval screen, FOAUAPP.

Click **GO** (Alt – Page Down) in the top right corner to advance to *next screen*. The screen will display all documents you can approve. Note there can be up to a 1 minute delay after a document is completed before it may show in your approval queue.

| ×        | User Approval FOAUAPP 9.3.7 (b                                        | anjune1)        |                 |            |                  |                 | ADD  | RETRIEVE   | RELATED   | 🔆 TOOLS       |  |
|----------|-----------------------------------------------------------------------|-----------------|-----------------|------------|------------------|-----------------|------|------------|-----------|---------------|--|
| User ID: | Jser ID: UPHAR029 lph Vaspb B'Ozrrv-Nqpnaa Document: Next Approver: 🖌 |                 |                 |            |                  |                 |      |            |           |               |  |
| • USER   | * USER APPROVAL                                                       |                 |                 |            |                  |                 |      |            |           | opy 🔍 Filter  |  |
| Appr     | Approve Disapprove Detail Queues                                      |                 |                 |            |                  |                 |      |            |           |               |  |
| NSF      | Document Type                                                         | Document Number | Change Sequence | Submission | Originating User | Document Amount |      | Queue Type | Next Appr | over          |  |
|          | REQ                                                                   | R0065163        |                 |            | UPHAR006         |                 | 9.84 | DOC        | Y         |               |  |
| <        | 1 of 1 🕨 🕅 10 🔻 P                                                     | er Page         |                 |            |                  |                 |      |            |           | Record 1 of 1 |  |
|          |                                                                       |                 |                 |            |                  |                 |      |            |           |               |  |
|          |                                                                       |                 |                 |            |                  |                 |      |            |           |               |  |
|          |                                                                       |                 |                 |            |                  |                 |      |            |           |               |  |
|          |                                                                       |                 |                 |            |                  |                 |      |            |           |               |  |

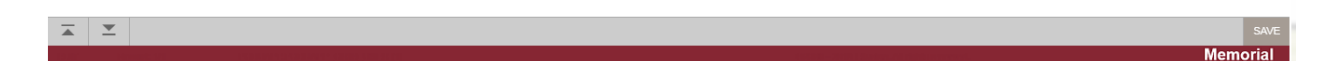

#### Step 2:

You may approve and / or disapprove documents on FOAUAPP. Click the *Approve* or the *Disapprove* buttons to complete the desired action.

• Approve: Click this button to approve the document.

By approving the document, the Approver acknowledges responsibility to ensure that all expenditures are valid, in compliance with the policies of the University and the applicable granting agencies, and that sufficient funds are available to cover the expenditure.

• Disapprove: When you click this button to disapprove the document, the following Document Disapproval Text Entry form is displayed. You have the option of entering a reason for your disapproval before pressing the OK button.

| Document Disapproval Text Entry FOAUAPP 9.3.7 (banjune1) |                         |  |  |  |  |  |  |  |
|----------------------------------------------------------|-------------------------|--|--|--|--|--|--|--|
|                                                          |                         |  |  |  |  |  |  |  |
| Туре                                                     | PO                      |  |  |  |  |  |  |  |
| Number                                                   | P0140516                |  |  |  |  |  |  |  |
| Submission                                               |                         |  |  |  |  |  |  |  |
| Change Sequence                                          |                         |  |  |  |  |  |  |  |
|                                                          | DOCUMENT IS DISAPPROVED |  |  |  |  |  |  |  |
|                                                          |                         |  |  |  |  |  |  |  |
|                                                          | OK Cancel               |  |  |  |  |  |  |  |

• Detail: Click this button to view the document's accounting details as seen in an example below.

| × Requisition Ap     | proval FOQRACT 9.0 (banjune1)       |                   |              | ADD |          | 🚔 REL  | ATED | 🌞 TOOLS    |
|----------------------|-------------------------------------|-------------------|--------------|-----|----------|--------|------|------------|
| REQUISITION APPROVA  | AL.                                 |                   |              |     | 🚼 Insert | Delete | Copy | 👻 Filter   |
| Request              | R0065163 AM O'Keefe Penney R0065163 | Number of Items   | 1            |     |          |        |      |            |
| LINE ITEM INFORMATIO | DN                                  |                   |              |     | 🚼 Insert | Delete | Copy | 👻 Filter   |
| Item                 |                                     | Net               | 9.84         |     |          |        |      |            |
| Commodity            | Document Acctg Distribution         | Vendor            |              |     |          |        |      |            |
| ◀ 1 of 1 ► ►         | 1 v Per Page                        |                   |              |     |          |        | Red  | ord 1 of 1 |
|                      |                                     |                   |              |     |          | _      | -    | •          |
| * ACCOUNTING INFORM. | ATION                               |                   |              |     | 🛨 Insert | Delete | Copy | Y, Filter  |
| Sequence Number      | 1                                   | Location          |              |     |          |        |      |            |
| COA                  | M                                   | Extended Amount   | 9.84         |     |          |        |      |            |
| Fiscal Year          | 19                                  | Discount Amount   |              |     |          |        |      |            |
| Index                |                                     | Tax Amount        |              |     |          |        |      |            |
| Fund                 | 100001                              | Additional Amount |              |     |          |        |      |            |
| Organization         | 45900                               | Total             | 9.84         |     |          |        |      |            |
| Account              | 70300                               | Project           |              |     |          |        |      |            |
| Program              | 4101                                | NSF               | Ν            |     |          |        |      |            |
| Activity             |                                     |                   | NSF Override |     |          |        |      |            |
|                      | 1 v Per Page                        |                   |              |     |          |        | Red  | ord 1 of 1 |

| <u>•</u> |         |     |
|----------|---------|-----|
|          | Memoria | l – |
|          |         |     |

Click the *exit* icon to return you to the Document Approval Form.

You can also select *Query Document* under the *Related* menu to see full document details on the FPIREQN screen.

# **Appendix A – Banner Finance Account Codes for SI Requisitions**

| Chart of Account<br>Description | Account Code | Naming<br>Convention           | Description                                       | Example / notes                                                    |
|---------------------------------|--------------|--------------------------------|---------------------------------------------------|--------------------------------------------------------------------|
| Materials and<br>Supplies       | 70300        | Computing Supplies             | Computing Peripherals                             | External hard<br>drive, cables,<br>mouse, head<br>phones           |
| Materials and<br>Supplies       | 70301        | Software                       | Purchased software                                | Microsoft Visio , Adobe<br>Acrobat                                 |
| Materials and<br>Supplies       | 70302        | Minor<br>Computer<br>Purchases | < \$5000, no asset tag                            | Desktop, laptop,<br>monitors                                       |
| Materials and<br>Supplies       | 70002        | Office Supplies                | Printing                                          | Toners, ink cartridges                                             |
| Telecommunications              | 73503        | Network<br>Infrastructure      | Networking hardware                               | Switches, Edge,<br>Distribution, APs                               |
| Professional Fees               | 75302        | IT Consulting Fees             | Consulting<br>on IT<br>procurement<br>engagements | Softchoice, IBM,<br>Glasshouse<br>consulting time and<br>materials |
| Equipment Rentals               | 75609        | Software Rental                | Software with annual renewal consideration        | McAfee, SAS, SPSS.<br>(Enterprise/multi use)                       |
| Equipment Rentals               | 75612        | Hardware Rental                | Hardware equipment                                | UPS Batteries, Lenovo,<br>IBM equipment                            |
| Capital                         | 79006        | Computer<br>Equipment          | > \$5000, asset tag<br>required                   | Computers                                                          |
| Capital                         | 79007        | Printers                       | > \$5000, asset tag<br>required                   | Printers                                                           |
| Capital                         | 79010        | Computer Hardware              | > \$5000, asset tag<br>required                   | Servers, Racks                                                     |